## <u>ขั้นตอนการลงทะเบียนขอรับเงินคืน ภาคการศึกษาที่ 1/2564</u>

- สำหรับนักศึกษาใหม่ชั้นปีที่ 1 ปีการศึกษา 2564 ระดับปริญญาตรี ประเภทรับตรง รอบที่ 1 และ 2 , ประเภทโควตา รอบที่ 1, 2 และ 3 , ประเภท TCAS 1 และประเภท TCAS 2

- สำหรับนักเรียนใหม่ชั้นปีที่ 1 ปีการศึกษา 2564 ระดับประกาศนียบัตรวิชาชีพ (ปวช.)

- สำหรับนักศึกษา ระดับประกาศนียบัตรบัณฑิต (ป.บัณฑิต)

ให้นักศึกษาเข้าสู่ระบบบริการการศึกษา (<u>https://reg.rmutp.ac.th/</u>) เมื่อเข้าสู่ระบบแล้ว ให้คลิกที่เมนู
 "ลงทะเบียนขอรับเงินคืน"

| มหาวิทยาลัยแ<br>ราชมงคลเ<br>รลงศาลงเรลเล                                 | ากโฟโลยี<br><b>ฟระเมตร</b><br>มพรงราช of technology phra Nakhon | ระบบบริการการศึกษา |
|--------------------------------------------------------------------------|-----------------------------------------------------------------|--------------------|
| . 123430709012-3 และเพลน ระบบ<br>มากหลัด                                 | นายทดสอบ ระบบ                                                   | — лытын •          |
| យជួរលោ                                                                   |                                                                 |                    |
| adria miseuru                                                            | ยนตดมนวนเขาสูวะบบบวยายเหตุ                                      |                    |
| เบลยนรหสด เน                                                             | ระบบบริการการศึกษา                                              |                    |
| 5-402005230                                                              | ผ่านเครือข่ายอินเทอร์เน็ด                                       |                    |
| พิมพ์ใบรายงานตัวสำหรับ<br>นักศึกษาใหม่                                   |                                                                 |                    |
| ผลการลงทะเบียน                                                           |                                                                 |                    |
| ตารางเรียน/สอบ                                                           |                                                                 |                    |
| ภาระค่าใช้จ่าย/ทุนการศึกษา<br>พิมพ์ไปแจ้งชำระเงิน<br>พิมพ์ไปแสร็จรับเงิน |                                                                 |                    |
| ผลการศึกษา                                                               |                                                                 |                    |
|                                                                          |                                                                 |                    |
| ลงทะเบียนขอรับเงินคืน                                                    |                                                                 |                    |
| ศาร้องออนไลน์                                                            |                                                                 |                    |
| ผลการอนุมัติศาร้อง                                                       |                                                                 |                    |
| ระบบการประเมิน                                                           |                                                                 |                    |
| ตรวาสอบาบ                                                                |                                                                 |                    |

2. เมื่อเข้าสู่หน้าเว็บไซต์ลงทะเบียนขอรับเงินคืน นักศึกษาจะพบกับหน้าเว็บไซต์ 2 ส่วน

 ส่วนที่ 1 เป็นส่วนของการบันทึกหรือแก้ไขข้อมูลบัญชีธนาคารของนักศึกษา โดยนักศึกษา สามารถบันทึกหรือแก้ไขเลขที่บัญชีธนาคารและธนาคารเจ้าของบัญชีได้

| 56789012-3 นายหกสอบ ร | ະພ                                                                                                    |                                                                                                    |                                                           | + ≡ ภาษา      |  |
|-----------------------|----------------------------------------------------------------------------------------------------|----------------------------------------------------------------------------------------------------|-----------------------------------------------------------|---------------|--|
| สลัก                  | นายทดสอบ ระบบ                                                                                                    |                                                                                                    |                                                           |               |  |
| กลับ                  | บันทึกข้อมูลบ้                                                                                                    | บันทึกข้อมูลบัญชีธนาคาร                                                                                                    |                                                           |               |  |
|                       | กรุณากรอกข้อมูลที่ม่                                                                                                    | มีเครื่องหมาย * ให้ครบถ้วน                                                                                                    |                                                           |               |  |
|                       | ข้อมูลการเยียวยานักศึก                                                                                                    | เษา ภาคการศึกษาที่ 2/2563                                                                                                    |                                                           |               |  |
|                       | รหัสนักศึกษา                                                                                                    | 123456789012-3                                                                                                    | เลขบัตรประชาชน                                            | 1234567890123 |  |
|                       | ตำนำหน้า                                                                                                    | นาย                                                                                                    |                                                           |               |  |
|                       | ชื่อ (ไทย)                                                                                                    | ทดสอบ                                                                                                    | นามสกุล (ไทย)                                             | ระบบ          |  |
|                       | เลขที่บัญชีธนาคาร *                                                                                                    |                                                                                                    |                                                           |               |  |
|                       |                                                                                                    |                                                                                                    |                                                           |               |  |
|                       | ธนาตารเจ้าของบัญชี *<br>บันทึก แนบรูป                                                                                                    | ธนารารกรุงศรีอยุธยา ✓<br>หน้าสมุดบัญชีธนาคาร                                                                                           | จำนวนเงินที่ได้รับคืน (บาท)                               | 900           |  |
|                       | ธนาคารเจ้าของบัญชี *<br>บันทึก แนบรูป<br><b>สถานะการดืนเ</b>                                                                                            | ุธนาคารกรุงศรีอยุธยา ▼<br>หน้าสมุคบัญชีธนาคาร<br>ข้อมูลบัญชีธนาคารขอ<br>งิน : ยังไม่ลงทะเบียน                                          | จำนวนเงินที่ใดรับคืน (บาท)<br>มงนักศึกษา<br>ขอรั้บเงินดึน | 900           |  |
|                       | ธนาคารเจ้าของบัญชี *<br>บันทึก แนบรูป<br><b>สถานะการดึนเ</b> ง<br>รหัสบักศึกษา : 12345                                                                  | ุธนาคารกรุงซ็อยุธยา ▼<br>หน้าสมุดบัญชีธนาคาร<br>ข้อมูลบัญชีธนาคารขะ<br>จิ <b>น : ยังไม่ลงทะเบียน</b><br>6789012-3                      | จำนวนเงินที่ใดรับคืน (บาท)<br>เงนักศึกษา<br>ขอรั้บเงินดึน | 900           |  |
|                       | ธมาคารเจ้าของบัญชี *<br>บันทึก แนบรูป<br><b>สถานะการดึนเ</b> -<br>รหัสบักศึกษา : 12345<br>ชื่อ-สกุล : นายทดสอบ                                          | ธนาคารกรุงซ็อยุธยา ▼<br>หน้าสมุดบัญชีธนาคาร<br>ข้อมูลบัญชีธนาคารขะ<br>จิน : ยังไม่ลงทะเบียน<br>6789012-3<br>มระบบ                      | จำนวนเงินที่ใดรับคืน (บาท)<br>เงนักศึกษา<br>ขอวั้บเงินดึน | 900           |  |
|                       | ธนาคารเจ้าของบัญชี *<br>บันทึก แนบรูป<br>สถานะการดึนเง<br>รหัสบักศึกษา : 12345<br>ชื่อ-สกุล : นายทดสอบ<br>เลขที่บัญชี :                                 | ธนาคารกรุงซอนุธยา ▼<br>หน้าสมุดบัญชีธนาคาร<br>ข้อมูลบัญชีธนาคารขะ<br>จิน : ยังไม่ลงทะเบียน<br>เ6789012-3<br>มระบบ                      | จำนวนเงินที่ใดรับคืน (บาท)<br>งงนักศึกษา<br>ขอรั้บเงินดึน | 900           |  |
|                       | ธนาตารเจ้าของบัญชี *<br>บันทึก แนบรูป<br>ส <b>ถาานะการดึนเ</b> ง<br>รหัสบักศึกษา : 12345<br>ชื่อ-สกุล : นายทดสอบ<br>เลขที่บัญชี :<br>ธนาการเจ้าของบัญชี | ุ <u>ธนาคารกรุงศรีอยุธยา</u> ▼<br>หน้าสมุดบัญชีธนาคาร<br>ช้อมูลนัญชีธนาคารขะ<br>จิน : ยังไม่ลงทะเบียน<br>6789012-3<br>มระบบ<br>        | จำนวนเงินที่ใดรับคืน (บาท)<br>งงนักศึกษา<br>ขอรั้บเงินดึน | 900           |  |
|                       | ธนาตารเจ้าของบัญชี *<br>บันทึก แนบรูป<br>จหัสบักศึกษา : 12345<br>ชื่อ-สกุล : นายทดสอบ<br>เลขที่บัญชี :<br>ธนาคารเจ้าของบัญชี<br>จำนวนเงินที่ได้รับคืน : | ุ <u>ธนาคารกรุงศรีอยุธยา</u> ▼<br>พม้าสมุดบัญชีธนาคาร<br>ช้อมูลบัญชีธนาคารขะ<br>จิน : ยังไม่ลงทะเบียน<br>6789012-3<br>มระบบ<br>900 บาท | จำนวนเงินที่ใดรับคืน (บาท)<br>งงนักศึกษา<br>ขอรับเงินดึน  | 900           |  |

2.2 ส่วนที่ 2 เป็นส่วนของข้อมูลแสดงเลขที่บัญชี ธนาคารเจ้าของบัญชี และรูปบัญชีธนาคารของ นักศึกษาในระบบ

|            |                                  | 3171 FRITIFILIS IN 27 2000                    |                             |               |
|------------|----------------------------------|-----------------------------------------------|-----------------------------|---------------|
|            | รหัสนักศึกษา                     | 123456789012-3                                | เลขบัตรประชาชน              | 1234567890123 |
|            | ตำนำหน้า                         | นาย                                           |                             |               |
|            | ชื่อ (ไทย)                       | ทดสอบ                                         | นามสกุล ("ไทย)              | ระบบ          |
|            | เลขที่บัญช์ธนาคาร *              |                                               |                             |               |
|            | ธนาคารเจ้าของบัญชี *             | ธนาดารกรุงศรีอยุธยา 💙                         | จำนวนเงินที่ได้รับคืน (บาท) | 900           |
|            | บันทึก แนบรูปห                   | เน้าสมุดบัญชีธนาคาร                           |                             |               |
|            | สถานะการดื่นเงื                  | ข้อมูลบัญชื่อหาคารขอ<br>วัน : ยังไม่ลงทะเบียน | เงนักศึกษา<br>ขอรับเงินดืน  |               |
|            | รหัสนักศึกษา : 123450            | 5789012-3                                     |                             |               |
|            | ชอ-สกุล : นายทดสอบ               | ระบบ                                          |                             |               |
|            | เลขทบญข :                        |                                               |                             |               |
|            | ร่วมวงแร้งหรื่ได้รับดื่น เ       | 000 1010                                      |                             |               |
|            |                                  |                                               |                             |               |
|            |                                  | รปหน้าข้อมลงโอเชีธนาค                         | การในระบบ                   |               |
|            | ไม่พบ <sub>รู้</sub><br>ให้มักศึ | รุปบัญชีธนา<br>กษาแมบรูป                      | เคาร์โนระบ<br>บัญชีธมาด     | เบ<br>าร      |
| Revenue to | ยืนยันข้<br>top of page 🔸        | ้อมูลบัญขีธนาดารแล                            | จะลงทะเบียนขอรับเ           | งินดีน        |
|            | มีข้อ                            | เศาถามหรือปัญหาในการสมัคร ติดต่อสอ            | ນຄານ Facebook               |               |

 สำหรับนักศึกษาที่<u>ยังไม่มี</u>เลขที่บัญชี และธนาคารเข้าของบัญชีในระบบ หรือนักศึกษาที่<u>ต้องการแก้ไข</u>เลขที่ บัญชี และ/หรือธนาคารเจ้าของบัญชีในระบบ

3.1 ให้นักศึกษาบันทึกหรือแก้ไขเลขที่บัญชี และเลือกหรือเปลี่ยนธนาคารเจ้าของบัญชี จากนั้นกดปุ่ม
 "บันทึก" เพื่อบันทึกข้อมูล

| มหาวิทยาลัยเหตโนโลยี<br>ราชมงคลพระเนคร<br>สงคัศการแก้ง of technology phra Nakhon |                                               |                                                      | ระบบบริก                    | ระบบบริการการศึกษา |  |
|----------------------------------------------------------------------------------|-----------------------------------------------|------------------------------------------------------|-----------------------------|--------------------|--|
| 123456789012-3 นายหคสอบ ระบบ                                                     |                                               |                                                      |                             | 🔹 💳 ภาษาไทย 🔹      |  |
| เมนูหลัก                                                                         | นายทดสอบ ระบบ                                 |                                                      |                             |                    |  |
| ดอยกลับ                                                                          | <b>บันทึกข้อมูลบ้</b><br>กรณากรอกข้อมูลที่มี  | <mark>ัญขีธนาดา</mark> ร<br>แครื่องหมาย * ให้ครบถ้วน |                             |                    |  |
|                                                                                  | ข้อมูลการเยียวยานักศึก                        | ษา ภาคการศึกษาที่ 2/2563                             |                             |                    |  |
|                                                                                  | รหัสนักศึกษา                                  | 123456789012-3                                       | เลขบัตรประชาชน              | 1234567890123      |  |
|                                                                                  | ตำนำหน้า                                      | นาย                                                  |                             |                    |  |
|                                                                                  | ชื่อ (ไทย)                                    | ทดสอบ                                                | นามสกุล (ไทย)               | ระบบ               |  |
|                                                                                  | เลขที่บัญชีธนาคาร *                           | 1234567890                                           |                             |                    |  |
|                                                                                  | ธนาคารเจ้าของบัญชี *                          | ธนาดารกรุงเทพ 🗸                                      | จำนวนเงินที่ได้รับคืน (บาท) | 900                |  |
|                                                                                  | บันท์ก แนบรูปป                                | หน้าสมุดบัญชีธนาคาร<br>ข้อมูลบัญชีธนาคา              | รของนักศึกษา                |                    |  |
|                                                                                  | สถานะการดืนเงิน : ยังไม่ลงทะเบียนขอรับเงินดืน |                                                      |                             |                    |  |
|                                                                                  | รหัสนักศึกษา : 12345                          | 6789012-3                                            |                             |                    |  |
|                                                                                  | ข้อ-สกุล : นายทดสอบ ระบบ                      |                                                      |                             |                    |  |
|                                                                                  | เลขที่บัญขี :                                 |                                                      |                             |                    |  |
|                                                                                  | ธนาคารเจ้าของบัญชี :                          |                                                      |                             |                    |  |
|                                                                                  | จำนวนเงินที่ได้รับคืน :                       | 900 ארט                                              |                             |                    |  |
|                                                                                  |                                               | รูปหน้าข้อมูลบัญชีธ                                  | นาคารในระบบ                 |                    |  |
|                                                                                  | <b>N</b> .                                    |                                                      |                             |                    |  |

3.2 เมื่อข้อมูลได้รับการบันทึกเรียบร้อยแล้ว ระบบจะแสดงเลขที่บัญชี และธนาคารเจ้าของบัญชีใน ส่วนของข้อมูลบัญชีธนาคารในระบบ

| มหาวิหยาลัย<br>ราชมงคล<br>RAJAMANGALA                 | ทคโนโลยี<br>WSะนคร<br>UNIVERSITY OF TECHNOLOG                                                                                                | Y PHRA NAKHON                                                                         | ระบบบริก                    | าารการศึกษา   |  |
|-------------------------------------------------------|----------------------------------------------------------------------------------------------------|---------------------------------------------------------------------------------------|-----------------------------|---------------|--|
| : 123456789012-3 หายพคสอน ระบบ<br>เมนูหลัก<br>ดอยกลับ | นายทดสอบ ระบบ<br>บันทึกข้อมูลบั                                                                                                    | ญขีธนาดาร                                                                             |                             | ★             |  |
|                                                       | กรุณากรอกขอมูลที่มี                                                                                                    | เครองหมาย * ให้ครบถวน<br>                                                             |                             |               |  |
|                                                       | รหัสนักศึกษา<br>ส่วน่วงหัว                                                                                                    | 123456789012-3                                                                        | เลขบัตรประชาชน              | 1234567890123 |  |
|                                                       | ชื่อ (ไทย)<br>เลขที่บัญชีธนาคาร *                                                                                                    | ทดสอบ<br>1234567890                                                                   | นามสกุล (ไทย)               | ระบบ          |  |
|                                                       | ธนาคารเจ้าของบัญชี *<br>บันทึก แนบรูปห                                                                                                    | ธนาดารกรุงเทพ 🗸                                                                       | จำนวนเงินที่ได้รับคืน (บาท) | 900           |  |
|                                                       | ข้อมูลบัญชีธนาดารของนักศึกษา                                                                                                    |                                                                                       |                             |               |  |
|                                                       | สถานะการดื่นเงื่<br>รหัสนักศึกษา : 123456<br>ชื่อ-สกุล : นายทดสอบ<br>เลขที่นัญชี : 1234567<br>ธนาคารเจ้าของบัญชี :<br>รุ่มาคารเจ้าของบัญชี : | <b>วัน : ยังไม่ลงทะเบียน</b><br>5789012-3<br>ระบบ<br>890<br>ธนาคารกรุงเทพ<br>020 ระวง | ีขอรับเงินด <b>ึ</b> น      |               |  |
|                                                       |                                                                                                    | รูปหน้าข้อมูลบัญชีธนาค                                                                | าารในระบบ                   |               |  |

สำหรับนักศึกษาที่<u>ยังไม่มีร</u>ูปบัญชีธนาคารในระบบ หรือนักศึกษาที่<u>ต้องการแก้ไขรู</u>ปบัญชีธนาคารในระบบ

4.1 ให้นักศึกษาคลิกที่ "แนบรูปหน้าสมุดบัญชีธนาคาร"

| มหาวิทยาล<br>ราชมงศ<br>RAJAMANGA      | มียเทคโนโลยี<br>เ <b>เกเฟระเนคร</b><br>เนล มงเversity of technolog | SY PHRA NAKHON                       | ระบบบริก                     | าารการศึกษา   |  |  |
|---------------------------------------|--------------------------------------------------------------------|--------------------------------------|------------------------------|---------------|--|--|
| : 123456789012-3 นายทคสอบ<br>เมนูหลัก | ระบบ<br>นายทดสอบ ระบบ                                              |                                      |                              | + = ภาษาไทย   |  |  |
| ดอยกลับ                               | <b>บันทึกข้อมูลบ้</b><br>กรุณากรอกข้อมูลที่มี                      | ญชีธนาดาร<br>แคร้องหมาย * ให้ครบถ้วน |                              |               |  |  |
|                                       | ข้อมูลการเยียวยานักศึก                                             | ษา ภาคการศึกษาที่ 2/2563             |                              |               |  |  |
|                                       | รหัสนักศึกษา                                                       | 123456789012-3                       | เลขบัตรประชาชน               | 1234567890123 |  |  |
|                                       | ตำนำหน้า                                                           | นาย                                  |                              |               |  |  |
|                                       | ชื่อ (ไทย)                                                         | ทดสอบ                                | นามสกุล (ไทย)                | ระบบ          |  |  |
|                                       | เลขที่บัญชีธนาคาร *                                                | 1234567890                           |                              |               |  |  |
|                                       | ธนาคารเจ้าของบัญชี *                                               | ธนาดารกรุงเทพ 🗸 🗸                    | ล่านวนเงินที่ได้รับคืน (บาท) | 900           |  |  |
|                                       | บันทึก แนบรูปา                                                     | งน้าสมุดบัญชีธนาคาร                  |                              |               |  |  |
|                                       | ข้อมูลบัญชีธนาคารของนักศึกษา                                       |                                      |                              |               |  |  |
|                                       | สถานะการดื่นเงื                                                    | งิน : ยังไม่ลงทะเบียา                | นขอรับเงินดืน                |               |  |  |
|                                       | รหัสนักศึกษา : 123456789012-3                                      |                                      |                              |               |  |  |
|                                       | ชื่อ-สกุล : นายทดสอบ                                               | ชื่อ-สกุล : นายทดสอบ ระบบ            |                              |               |  |  |
|                                       | เลขที่บัญชี : 1234567890                                           |                                      |                              |               |  |  |
|                                       | ธนาคารเจ้าของบัญชี :                                               | ธนาคารกรุงเทพ                        |                              |               |  |  |
|                                       | จำนวนเงินที่ได้รับคื้น :                                           | 900 บาท                              |                              |               |  |  |
|                                       |                                                                    | รูปหน้าข้อมูลบัญชีธนา                | คารในระบบ                    |               |  |  |

4.2 จากนั้นให้นักศึกษาคลิกที่ปุ่ม "เลือกไฟล์" และให้นักศึกษาเลือกไฟล์รูปข้อมูลบัญชีธนาคารของ นักศึกษา โดยจะต้องเป็นไฟล์รูปภาพ ชนิด JPG ที่มีขนาดไฟล์ไม่เกิน 10 MB

| มเกาวิทยาลัยแ<br>ราชมงคลเ<br>RAJAMANGALA | าคโฟโลยี<br>NSะเมคร<br>มพ.versity of technology phra Nakhon                                                                                                    | S                                               | บบบริการการใ          | สึกษา    |
|------------------------------------------|----------------------------------------------------------------------------------------------------|-------------------------------------------------|-----------------------|----------|
| : 123456789012-3 นายหคสอบ ระบบ           |                                                                                                    |                                                 | רת 💳 א                | าษาไทย 🔻 |
| เมนูหลัก                                 |                                                                                                    | 10700 PM 10 700                                 | 8 a                   |          |
| tizonou                                  | <ul> <li>หมายสูง <u>และเขาะ</u> (หยุ่นยากหนู ยากหรืองการเงอะเอาอยู่จริง จากนี้น**</li> <li>**ไฟส์รูปแบบจะต้องเป็นไฟส์ชนิด JPG ที่มีขนาดไฟส์ไม่เกิน 10 MB เท่านั้น**</li> <li>**ไฟส์รูปแบบจะต้องมีเลขที่บัญชี ชื่อบัญชี และธนาคารเจ้าของบัญชี โดยชื่อบัญชีจะต้องเป็นชื่อ<br/>นักศึกษา**</li> <li>(เป็นรูปจากสมุดบัญชีธนาคารหรือรูปจากแอปพล์เคชั่นของธนาคารก็ได้</li> </ul> |                                                 |                       |          |
|                                          | เลือกไฟล์ ไม่ได้เลือกไฟล์ใด                                                                                                    | -                                               | บันทึก                |          |
|                                          | สามารถอัพโหลดรูปภาพได้ครั้งละ 1 รูปเท่านั้น หากต้องการอัพโน<br>เมื่ออัพโหลดไฟล์รูปสำเร็จแล้ว จะแสดงรูปภาพที่คอลัมภ์ "รูปภาพ<br>หากพบปัญหาการแนบรูปบัญชีธนาคาร โปรดส่งอีเมล์ติดต่อมาที่ (                                                                                                    | หลดรูปใหม่ ให้ลบรูปเ<br>เ"<br>chayakorn.p@rmutp | ดีมออกก่อน<br>p.ac.th |          |

 4.3 เมื่อนักศึกษาเลือกไฟล์เรียบร้อยแล้ว ระบบจะแสดงชื่อไฟล์ที่นักศึกษาเลือก จากนั้นให้นักศึกษา กดปุ่ม "บันทึก" เพื่อทำการอัพโหลดรูปบัญชี

| มหาวิทยาลัยแ<br>ราชมงคลเ<br>เมชาร์กรุยแนะราชมงคลเ | าคโนโลยี<br>NSะเนคร<br>university of technology phra nakhon                                                                                                    | S                                                                | บบบริการการศึกษา<br>• = กหาไหส •                     |
|---------------------------------------------------|----------------------------------------------------------------------------------------------------|------------------------------------------------------------------|------------------------------------------------------|
| นบุหลัก<br>ดอยกลับ                                | คลิกที่ปุ่ม <u>เลือกไฟล์</u> เพื่อเลือกไฟล์รูปภาพให้ตรงตามเงื่อนไขที่ระบุไ<br>**'ไฟล์รูปภาพจะต้องเป็นไฟล์ขนิด JPG ที่มีขนาดไฟล์ไม่เกิน 10 ME<br>**'ไฟล์รูปแนบจะต้องมีเลขที่บัญชี ชื่อบัญชี และธนาคารเจ้าของบัญร์<br>นักศึกษา**<br>(เป็นรปจากสมดบัญชีธนาคารหรือรปจากแอปพลิเคขั่นของธนาคารก็ | เว้ จากนั้นคลึกปุ่ม<br>3 เท่านั้น**<br>ชี โดยชื่อบัญชีจะ¢<br>ได้ | <u>บันทึก</u><br>้องเป็นชื่อ                         |
|                                                   | รูปภาพ<br>เสือกไฟส์ 5_31408135.jpg<br>สามารถอัพโหลดรูปภาพได้ครั้งละ 1 รูปเท่านั้น หากต้องการอัพโหลง<br>เมื่ออัพโหลดไฟล์รูปสำเร็จแล้ว จะแสดงรูปภาพที่คอลัมภ์ "รูปภาพ"<br>หากพบปัญหาการแนบรูปบัญชีธนาคาร โปรดส่งอีเมล์ติดด่อมาที่ cha                                                        | (Byte)<br>-<br>ดรูปใหม่ ให้ลบรูปเ<br>iyakorn.p@rmutp             | <del>ทำรายการ</del><br>บันทึก<br>ดีมออกกาน<br>c.ac.t |

4.4 เมื่ออัพโหลดรูปบัญชีธนาคารเรียบร้อยแล้ว ระบบจะแสดงรูปที่นักศึกษาอัพโหลด หากนักศึกษา ต้องการเปลี่ยนรูป ให้นักศึกษาคลิกที่ "ลบ" เพื่อลบรูปที่อัพโหลด แล้วจึงเลือกรูปที่ต้องการจะอัพโหลดใหม่

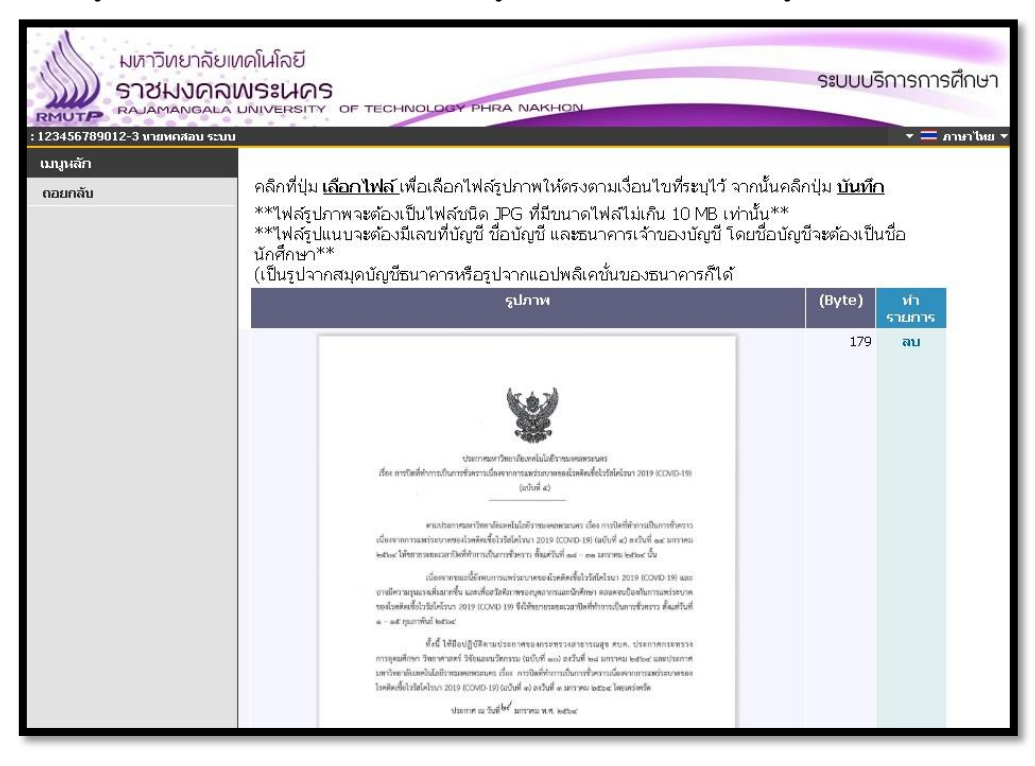

4.5 สำหรับนักศึกษาที่อัพโหลดรูปบัญชีธนาคารเรียบร้อยแล้ว ระบบจะแสดงรูปที่นักศึกษาแนบใน ส่วนล่างของข้อมูลบัญชีธนาคารในระบบ

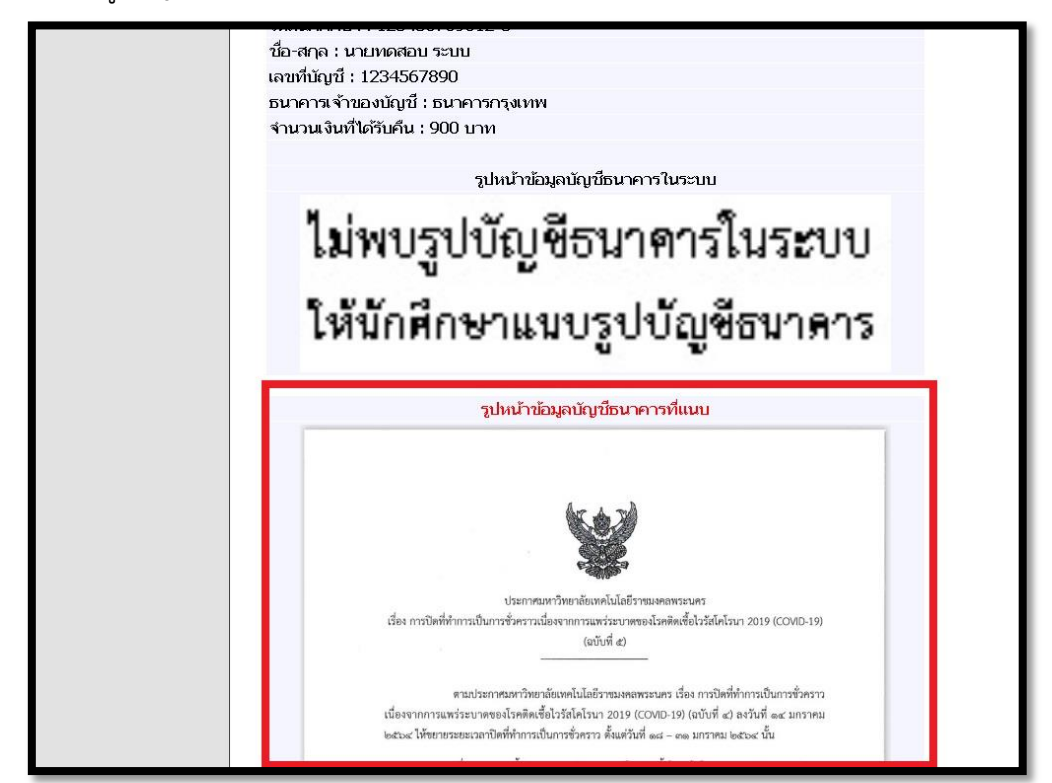

 สำหรับนักศึกษาที่บันทึกข้อมูลบัญชีธนาคารเรียบร้อยแล้ว นักศึกษาจะต้องยืนยันข้อมูลบัญชีธนาคารและ ลงทะเบียนขอรับเงินคืน โดยมีขั้นตอนดังนี้

5.1 ให้นักศึกษาตรวจสอบข้อมูลเลขที่บัญชี ธนาคารเจ้าของบัญชี และรูปบัญชีธนาคาร ว่าถูกต้อง

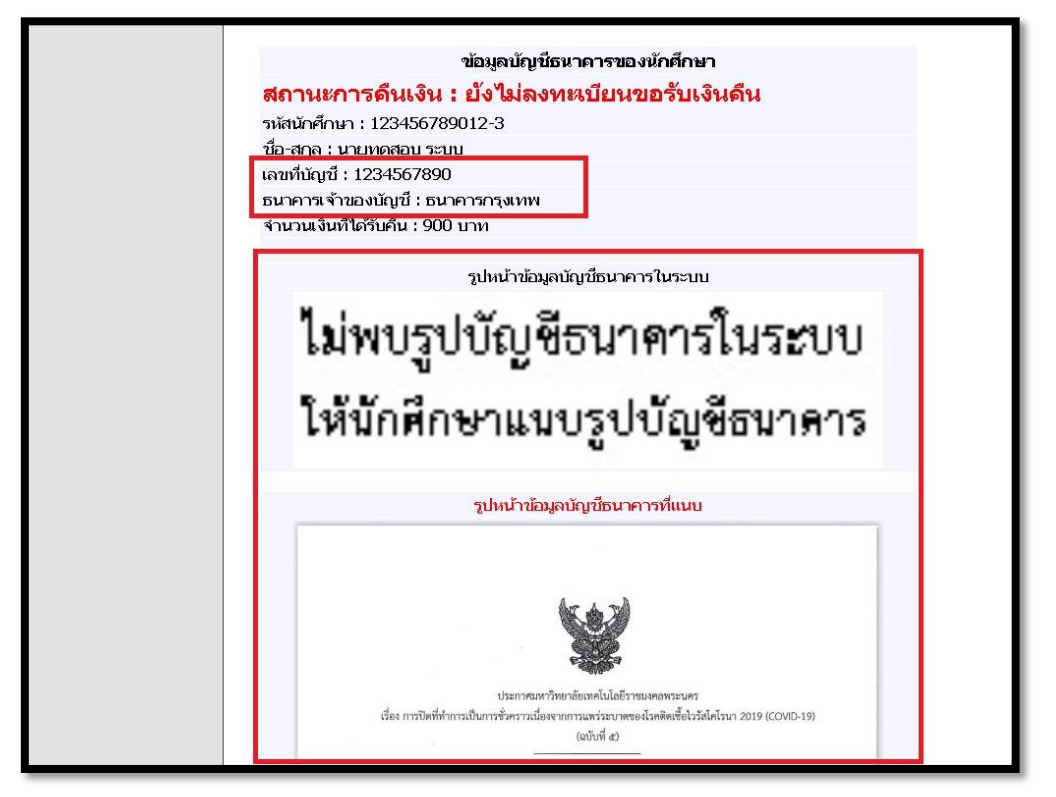

5.2 หลังจากนักศึกษาตรวจสอบข้อมูลแล้ว ให้นักศึกษาคลิกที่ "ยืนยันข้อมูลบัญชีธนาคารและ ลงทะเบียนขอรับเงินคืน" \*เมื่อนักศึกษายืนยันข้อมูลแล้ว จะไม่สามารถแก้ไขข้อมูลได้\*

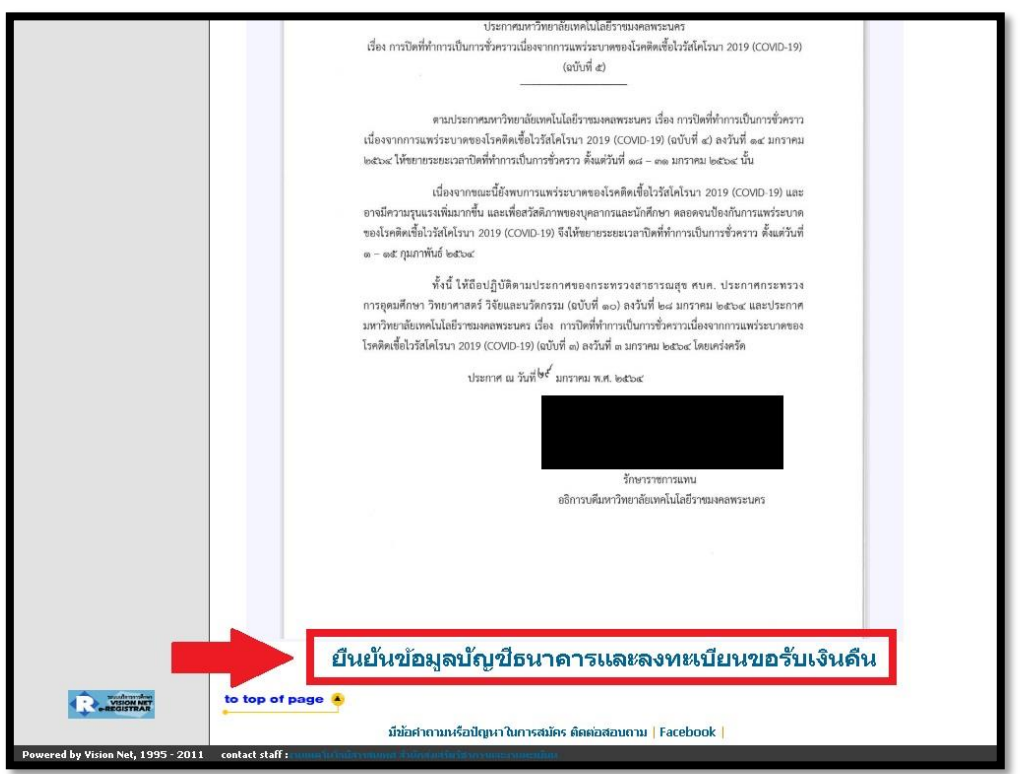

5.3 เมื่อนักศึกษายืนยันข้อมูลบัญชีธนาคารและลงทะเบียนเรียบร้อยแล้ว สถานะการคืนเงินของ นักศึกษาจะเปลี่ยนเป็น "ลงทะเบียนและยืนยันข้อมูลเรียบร้อยแล้ว" ถือว่านักศึกษาลงทะเบียนขอรับเงินคืน เรียบร้อยแล้ว

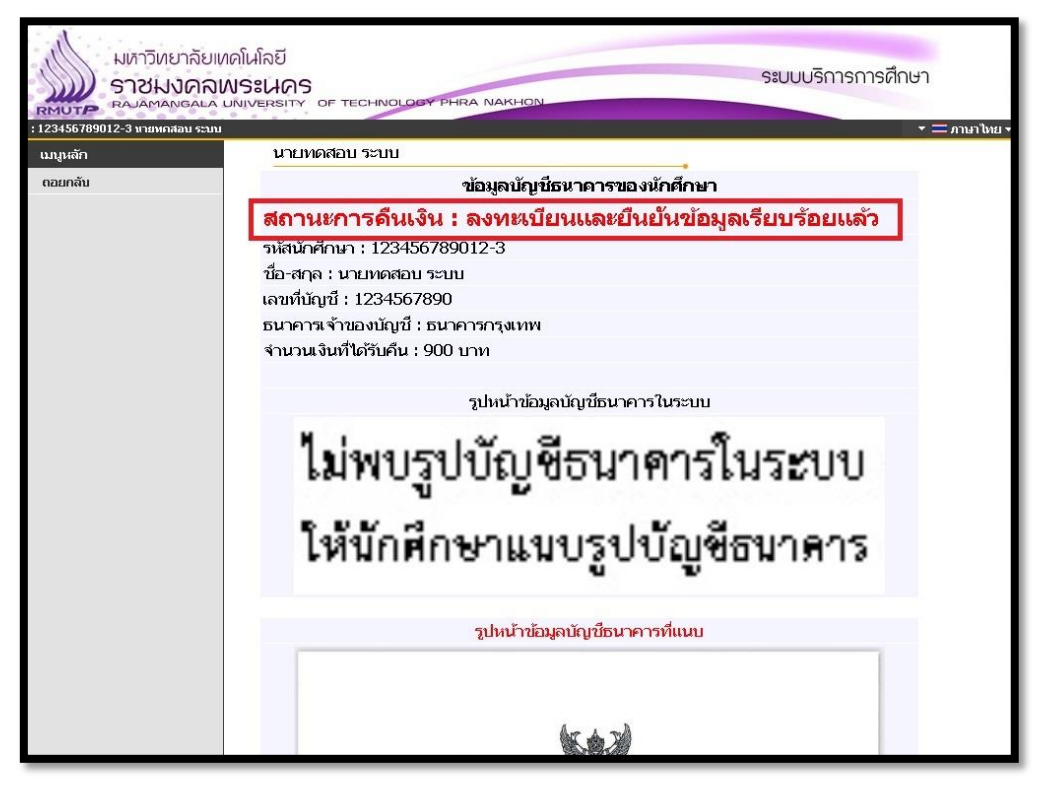